موضوع مقاله: امنیت در وب

## تاریخ: ۸۹/۶/۳۰

## ارائه دهنده: پرویز شمسی

نام استاد : مهندس محمد سلیمی

WWW.SALIMITEACH.COM

یائیز ۸۹

## مقدمه:

بعــد از ایــن مقالــه شــما مــی تونیــد خودتــون عمــل Authentication رو انجــام بدید.

**Authentication:** بـــه تعــین هویــت شــخص گفتــه میشـــه بــه ایــن معنــی کــه مــا مطمــئن بشــیم از اینکــه فــرد همــانی هســت کــه در ســایت ثبــت نــام کرده.

Authorization: در واقــــع ســــطح دسترســــی کــــاربر رو مشــــخص مــــی کنه.

وقتـــی مــا یــک پــروژه ی وب رو ایجــاد مــی کنــیم یــک فایــل بــه نــام Web.Config همــراه ان ســاخته مــی شــه البتــه ایــن در Visual Studio همــراه ان ســاخته مــی شــه البتــه ایــن در 2005 امـا در 2005 امـا در 2005 مـا Studio کنیم بـه 2008 امـا در 2005 مـا در Studio Studio 2005 بایــد ان را بــه پــروژه اضـافه کنــیم بــه صــورت زیــر: در قســمت Solution Explorer بــر روی پــروژه کلیــک راســت کـرده و گزینـه Meb را زده و بعـد در پنجـره بـاز شــده گزینـه Web Configuration File را انتخاب کرده و بر روی کمک کلیک کنید.

ایــن فایـل را بــاز کــرده و بــه تــگ <system.web> قـــرار دارد همـــان طـــور کـــه </ "windows" mode="Windows> قـــرار دارد همـــان طـــور کـــه مشــاهده مــی کنیــد بــه صـورت پـیش فــرض در مــد وینــدوز قــرار دارد در داخــل ان بایــد تــگ فــرم را تعریـف کنــیم بــرای هــدایت کــاربران بــه صـفحه Login کـه شـــما در ان مــی خواهیــد وظیفــه Authentication رو انجــام بدیــد کــه شــما باید این تگ را به صورت زیر تغیر دهید. <authentication mode="Forms" > <forms loginUrl="Login.aspx"/> </authentication>

و همچنـــین در پــایین تـــگ Authorization بایـــد تـــگ Authorization را بـــرای ســطح دسترســـی کــاربران تعریــف کنیــد و در داخــل Authorization نیــز بایــد مشــخص کنیــد کــه کــاربرانی کــه Authentication نکــرده انــد نمــی تواننــد وارد ســایت شــوند بــا اســتفاده از تــگ deny کــه یــک Attribute بــه نــام Users دارد و ان را برابر ؟ قرار می دهیم به صورت زیر:

<authorization> <deny users="?"/> </authorization>

کار ما با این فایل تمام شد ان رو ببندید و دو Web Form با نام های

Home.aspx و Login.aspx ایجـــاد کنیـــد حـــال در فـــرم Login.aspx بـــه

حالـــت Design رفتـــه و از Toolbox قســــمت Login یـــک کنتـــرل Login بـــر روی

فــرم قــرار دهیــد کنتــرل را در حالــت انتخــاب قــرار داده و در قســـمت Event بــر

روی رویـــداد Authenticate دابــــل کلیـــک کـــرده و کـــدهای زیـــر رو وارد کنیـــد

البته شما باید جدولی برای نگهداری user و password داشته باشید.

ابتدا فضای نامی زیر را در بالا معرفی کنید:

using System.Data.SqlClient;

کد:

protected void Login1\_Authenticate(object sender, AuthenticateEventArgs e)
{
 SqlConnection con1 = new SqlConnection("Data Source=...;Initial
 Catalog=...;Integrated Security=True");
 //
 con1.Open();
 //
 SqlCommand com1 = new SqlCommand("Select \* From Student where
 FirstName="" + Login1.UserName.ToString().Trim() + "" and ID="" +
 Login1.Password.ToString().Trim() + """, con1);

```
//
  try
  {
     int a = com1.ExecuteNonQuery();
     if (a > 0)
        Response.Redirect("~/Home.aspx");
   }
  catch (Exception ex)
   {
     Label1.Text = ex.Message.ToString();
   }
  finally
   {
     con1.Close();
  }
}
```

حال پروژه را اجرا کنید.